# USER GUIDE FOR SUBMISSION OF NEW TITLES FOR DISTRIBUTION – EXPRESS SERVICE ('XA')

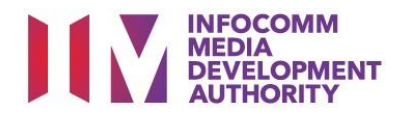

## New Title Submission under Express Service

# Definition

• 'XA' submissions are for classification of a new title meant for distribution, with a shorter turnaround time and at a surcharge.

# Fees and Service Standards

- The classification fee is \$15 per half an hour or part thereof.
- 'XA' submissions will be classified within 5 working days (running time 200 minutes and below) or 10 working days (running time more than 200 minutes)
- Applicants must ensure that their applications and submitted materials meet the requirements of the Submission Guidelines.
- The guidelines can be found on the IMDA website and the IMDA Online e-Services webpage.

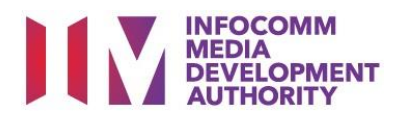

#### Select the e-service

| ARTS ENTERTAINMENT CLASSIFICATION FOR CAT<br>1 OR AD-HOC PUBLIC ENTERTAINMENT LICENCE | Submission Of Classified Titles With New Extra Features (EF)                                                                                                    |
|---------------------------------------------------------------------------------------|----------------------------------------------------------------------------------------------------|
| FILM CLASSIFICATION FOR PUBLIC EXHIBITION                                             | Submission for titles which comprise a main feature identical to a version already classified by IMDA, and                                                           |
| FILM CLASSIFICATION FOR DISTRIBUTION                                                  | extra reatures that have not been classified before. INUDA will only classify the extra reatures                                                                     |
| FILM CLASSIFICATION FOR PUBLIC EXHIBITION<br>- NON PROFIT*                            |                                                                                                    |
| FILM CLASSIFICATION FOR PUBLIC EXHIBITION<br>- NON PROFIT*                            | Application Of Classification Labels For Duplicate Copies (SD)                                                                                                    |
| REGISTERED CONTENT ASSESSOR (RCA)<br>SUBMISSIONS                                      | Application for classification labels for duplicate copies of films which the applicant has already made a<br>master copy application that has been approved by IMDA |
| VIDEO GAME CLASSIFICATION                                                             |                                                                                                    |
| PUBLICATION SUBMISSION                                                                | Submission Of New Titles - Express Service (XA)                                                                                                    |
|                                                                                       | Submission of the first or master copy of a film, with a shorter turnaround time and a surcharge                                                                     |

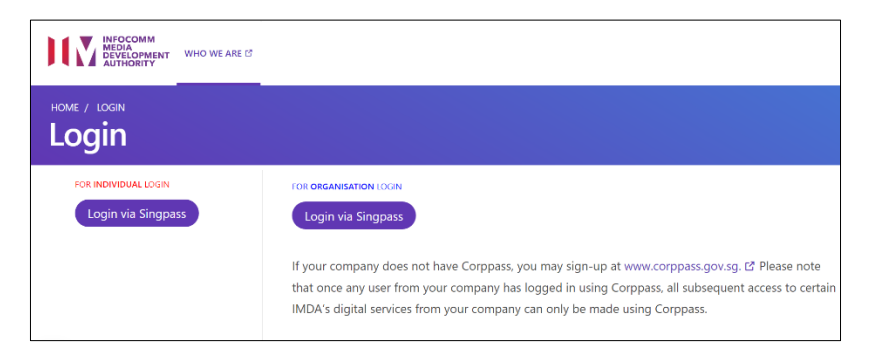

| /iew Guidelines                                                             |                                                                               |
|-----------------------------------------------------------------------------|-------------------------------------------------------------------------------|
|                                                                             |                                                                               |
| Before you continue with the declaration, you are advised to go             | through and familiarize yourself with the Guidelines.                         |
|                                                                             |                                                                               |
| View Guidelines                                                             | Proceed                                                                       |
|                                                                             |                                                                               |
|                                                                             |                                                                               |
| lease turn off the pop-up blocker in Internet Explorer or Mo<br>uick guide. | zilla Firefox before you click the 'View Guidelines' button. Click here for a |

| Page 2 of 5            |                                                                                                    |
|------------------------|----------------------------------------------------------------------------------------------------|
|                        |                                                                                                    |
| General Information    |                                                                                                    |
| Customer Info          |                                                                                                    |
| Licence No:            |                                                                                                    |
| Organisation ID:       |                                                                                                    |
| Organisation Name      | LICENCEONE 360 TEST                                                                                                 |
| Email Address:         |                                                                                                    |
| Address Details        |                                                                                                    |
| Block No:              |                                                                                                    |
| Street Name:           | YISHUN RING ROAD                                                                                                    |
| Floor No:              |                                                                                                    |
| Building Name:         |                                                                                                    |
| Postal Code:           |                                                                                                    |
| Tel No:                | +65                                                                                                    |
| Fax No:                | +65                                                                                                    |
| Filer Particulars      |                                                                                                    |
| Person NRIC No.:       | 5/                                                                                                    |
| Person Name:           | PETER MICHAEL                                                                                                    |
| Mabile No: *           | +65                                                                                                    |
| Email: *               | ×                                                                                                    |
| The Email indicated is | only applicable to this submission. If you wish to update your company's contact details permanently, please update |
| IMUA VIA UNIINE Feedb  | pack or in writing.                                                                                                 |
|                        | Next                                                                                                    |
| 1                      |                                                                                                    |

#### Step 1:

At the Online Services page, under the **Film Classification for Distribution,** select <u>Submission of New Titles –</u> <u>Express Service ('XA')</u>

#### Step 2:

- Select either 'For Individual Login' or 'For Organisation Login'
- Enter your security credentials to complete the sign-in

#### Step 3:

- You may read the guidelines or;
- Proceed with the submission

#### Step 4:

- Verify your details and input contact number and email address
- Select 'Next'

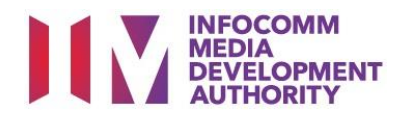

Select media format type and submission type

Indicate the number of pieces (eg. Disc A and Disc B – 2 pieces)

| Declaration for Submission of New <sup>-</sup>          | Titles For Express Service ('XA') |
|---------------------------------------------------------|-----------------------------------|
|                                                         |                                   |
| Page 2 of 5                                             |                                   |
|                                                         |                                   |
|                                                         |                                   |
| Fields marked with* are mandatory. Indicate 'N/A' or '0 | ' where not applicable            |
| Submission Information                                  |                                   |
| Submission Details                                      |                                   |
| Format: *                                               | HARD DRIVE ~                      |
| Туре: *                                                 | FEATURE V Box Set                 |
| Nature of event/activity *                              | Distribution                      |
| Set Details                                             |                                   |
| No. of Pieces: *                                        | 1                                 |

| Declaration for Submission of                 | New Titles for Express Service ('XA')                                                                |
|-----------------------------------------------|----------------------------------------------------------------------------------------------------|
|                                               |                                                                                                    |
| Page 3 of 5                                   |                                                                                                    |
| Fields marked with* are mandatory. Indicate ' | NIA' or '0' where not applicable                                                                     |
|                                               |                                                                                                    |
| Title Details 1 of 1                          |                                                                                                    |
| Title *                                       | THE SIXTH SENSE                                                                                      |
| Romanised Title                               |                                                                                                    |
| "Also Known as" title                         |                                                                                                    |
| Director *                                    | DANNY BREAVIE                                                                                        |
| Language *                                    | English ~                                                                                            |
| Sub Language                                  |                                                                                                    |
| Ownership Type *                              | TITLES IMPORTED WITH CONSENT OF COPYRIGHT HOLDEI V                                                   |
| Main Feature Running Time (in minutes) *      | 70                                                                                                   |
| Bonus Feature Running Time (in minutes)       | 0                                                                                                    |
| Remarks                                       | Following special characters are not allowed : " < ", " > "," & "," ( ", " ) "," ( ", " ) "and " % " |
| Attachments                                   | 8                                                                                                    |
|                                               |                                                                                                    |

#### of New Titles for Express Service ('XA' Page 4 of 5 List of Туре Main Title Titles No. of Pieces Episode No Delete Feature NA THE SIXTH SENSE N.A Delete Edit the Submission ake to pay the related pres ibed fees I declare that (a) all the information given in this a ation form is true and correct and I am aware that legal activ ation: and any film to be submitted to the IMDA is complete and complies with the Sul ee that in any legal proceedings, I shall not dispute the authenticity or accuracy of any state id from IMDA i Continue Another Submission Submit

## Step 6:

Step 5:

•

•

•

Input the Title & • Director's Name

Select 'Next'

- Select the Language, Sub • Language (if any) and Ownership type
- Input the running time in • minutes
- Select 'Next' •

## Step 7:

- If you have another title to submit, please select 'Continue Another Submission'
- If you are done, select the • declaration checkbox and select 'Submit'

| XA Submission R                          | eceipt                                   |       |
|------------------------------------------|------------------------------------------|-------|
| Page 5 of 5                              |                                          |       |
| In-Receipt No.<br>No. of Pieces<br>Title | XA/2011/l000087V<br>1<br>THE SIXTH SENSE |       |
|                                          |                                          | Print |

|                                                                                                    | DECLARATION FOR 'XA' SUBMISSION                                                                                                    |
|----------------------------------------------------------------------------------------------------|----------------------------------------------------------------------------------------------------|
|                                                                                                    | SUBMISSION SUCCESSFUL                                                                                                    |
|                                                                                                    | Submission Date: 23/11/2020                                                                                                    |
|                                                                                                    | Submission Time: 08:57:20 PM                                                                                                    |
| Thank you for your online su                                                                                                    | bmission.                                                                                                    |
| Please email to Customer_Se<br>the physical media to the IM                                                                                                    | ervice@imda.gov.sg with your In-Receipt number to make an appointment to submi<br>DA within 2 working days from the date of this online submission.                                                                                                    |
| This submission will be delet                                                                                                    | ed if no media is received by the IMDA within 2 working days                                                                                                    |
| APPLICANT INFORMATIC                                                                                                    | DN                                                                                                    |
| Name: JEFF CHENG GUANG                                                                                                    | YAO                                                                                                    |
| Licence No./Organisation ID:                                                                                                    |                                                                                                    |
| Company Name: MOBILE PL/                                                                                                    | ATINUM LIMITED PARTNERSHIP                                                                                                    |
|                                                                                                    |                                                                                                    |
| XA' SUBMISSION DETAIL<br>I, JEFF CHENG GUANG YAO,<br>(s) (described below) is/are                                                                                                    | S<br>am authorised by MOBILE PLATINUM LIMITED PARTNERSHIP, declare that the film<br>Titles Imported With Consent Of Copyright Holders.                                                                                                    |
| XA' SUBMISSION DETAIL<br>I, JEFF CHENG GUANG YAO,<br>(s) (described below) is/are<br>In-Receipt No.: XA/2011                                                                                                    | Am authorised by MOBILE PLATINUM LIMITED PARTNERSHIP, declare that the film<br>Titles Imported With Consent Of Copyright Holders.<br>1/1000087V MOBILE PLATINUM LIMITED PARTNERSHIP                                                                                                    |
| XA' SUBMISSION DETAIL<br>I, JEFF CHENG GUANG YAO,<br>(s) (described below) is/are<br>In-Receipt No.: XA/2011                                                                                                    | LS am authorised by MOBILE PLATINUM LIMITED PARTNERSHIP, declare that the file Titles Imported With Consent Of Copyright Holders. L/1000087V MOBILE PLATINUM LIMITED PARTNERSHIP                                                                                                    |
| XA' SUBMISSION DETAIL<br>I, JEFF CHENG GUANG YAO,<br>(s) (described below) is/are <sup>-1</sup><br>In-Receipt No.: XA/2011<br>No. Of Pieces:1                                                                                                    | S am authorised by MOBILE PLATINUM LIMITED PARTNERSHIP, declare that the file Titles Imported With Consent Of Copyright Holders. I/1000087V MOBILE PLATINUM LIMITED PARTNERSHIP                                                                                                    |
| XA' SUBMISSION DETAIL<br>I, JEFF CHENG GUANG YAO,<br>(s) (described below) is/are<br>In-Receipt No.: XA/2011<br>No. Of Pieces:1                                                                                                    | S am authorised by MOBILE PLATINUM LIMITED PARTNERSHIP, declare that the file Titles Imported With Consent Of Copyright Holders. //1000087V MOBILE PLATINUM LIMITED PARTNERSHIP                                                                                                    |
| XA' SUBMISSION DETAIL<br>1, JEFF CHENG GUANG YAO,<br>(s) (described below) is/are<br>In-Receipt No.: XA/2011<br>No. Of Pieces:1                                                                                                    | am authorised by MOBILE PLATINUM LIMITED PARTNERSHIP, declare that the film Titles Imported With Consent Of Copyright Holders.      I/1000087V     MOBILE PLATINUM LIMITED PARTNERSHIP                                                                                                    |
| XA' SUBMISSION DETAIL<br>I, JEFF CHENG GUANG YAO,<br>(s) (described below) is/are<br>In-Receipt No.: XA/2013<br>No. Of Pieces:1<br>Title: THE SIXTH SENSE                                                                                                    | IS am authorised by MOBILE PLATINUM LIMITED PARTNERSHIP, declare that the file Titles Imported With Consent Of Copyright Holders. I/1000087V MOBILE PLATINUM LIMITED PARTNERSHIP WITH A 7 5 B 11 1 1 0 0 0 0 0 7 V + Format: Hard Drive Feature Serial: Feature                                                                                                    |
| XA' SUBMISSION DETAIL<br>I, JEFF CHENG GUANG YAO,<br>(s) (described below) is/are'<br>In-Receipt No.: XA/2011<br>No. Of Pieces:1<br>Title: THE SD/TH SENSE<br>Romanised title:                                                                                                    | Am authorised by MOBILE PLATINUM LIMITED PARTNERSHIP, declare that the film<br>Titles Imported With Consent Of Copyright Holders.<br>I/1000087V<br>MOBILE PLATINUM LIMITED PARTNERSHIP<br>MOBILE PLATINUM LIMITED PARTNERSHIP<br>MOBILE PLATINUM LIMITED PARTNERSHIP<br>MOBILE PLATINUM LIMITED PARTNERSHIP<br>MOBILE PLATINUM LIMITED PARTNERSHIP<br>MOBILE PLATINUM LIMITED PARTNERSHIP<br>MOBILE PLATINUM LIMITED PARTNERSHIP<br>MOBILE PLATINUM LIMITED PARTNERSHIP<br>MOBILE PLATINUM LIMITED PARTNERSHIP<br>MOBILE PLATINUM LIMITED PARTNERSHIP                                                                                                    |
| XA' SUBMISSION DETAIL<br>I, JEFF CHENG GUANG YAO,<br>(a) (described below) is/are<br>In-Receipt No.: XA/2011<br>No. Of Pieces:1<br>Title: THE SDCTH SENSE<br>Romanised title:<br>Language Description: Eng                                                                                                    | Am authorised by MOBILE PLATINUM LIMITED PARTNERSHIP, declare that the film<br>Titles Imported With Consent Of Copyright Holders.<br>I/1000087V MOBILE PLATINUM LIMITED PARTNERSHIP<br>MOBILE PLATINUM LIMITED PARTNERSHIP<br>MOBILE PLATINUM LIMITED PLATINUM LIMITED PARTNERSHIP<br>MOBILE PLATINUM LIMITED PLATINUM LIMITED PLATINUM LIMITED PLATNERSHIP<br>MOBILE PLATINUM LIMITED PLATNERSHIP<br>MOBIL |
| XA' SUBMISSION DETAIL<br>I, JEFF CHENG GUANG YAO,<br>(s) (described below) is/are'<br>In-Receipt No.: XA/2011<br>No. Of Pieces:1<br>Title: THE SD/TH SENSE<br>Romanised title:<br>Language Description: Eng<br>i undertake to pay the relate                                                                                                    | LS am authorised by MOBILE PLATINUM LIMITED PARTNERSHIP, declare that the film Titles Imported With Consent Of Copyright Holders. I/1000087V MOBILE PLATINUM LIMITED PARTNERSHIP                                                                                                    |
| XA' SUBMISSION DETAIL<br>I, JEFF CHENG GUANG YAO,<br>(c) (described below) is/are'<br>In-Receipt No.: XA/2011<br>No. Of Pieces:1<br>Title: THE SUCH SENSE<br>Romanised title:<br>Language Description: Eng<br>Lundertake to pay the relate<br>i declare that:                                                                                                  | IS am authorised by MOBILE PLATINUM LIMITED PARTNERSHIP, declare that the film Titles Imported With Consent Of Copyright Holders. I/1000087V MOBILE PLATINUM LIMITED PARTNERSHIP                                                                                                    |
| XA' SUBMISSION DETAIL<br>I, JEFF CHENG GUANG YAO,<br>(a) (described below) ia/are<br>In-Receipt No.: XA/2011<br>No. Of Pieces:1<br>Title: THE SUCH SENSE<br>Romanised title:<br>Language Description: Env<br>i undertake to pay the relate<br>i declare that:<br>(a) all the information given<br>aken against me if 1 had kno                                 | If an authorised by MOBILE PLATINUM LIMITED PARTNERSHIP, declare that the film Titles Imported With Consent Of Copyright Holders. I/1000087V MOBILE PLATINUM LIMITED PARTNERSHIP IIII IIIII TED PARTNERSHIP IIIIIIIIIIIIIIIIIIIIIIIIIIIIIIIIIII                                                                                                    |
| XA' SUBMISSION DETAIL<br>I, JEFF CHENG GUANG YAO,<br>(a) (described below) ia/are<br>In-Receipt No.: XA/201:<br>No. Of Pieces:1<br>Title: THE SUCH SENSE<br>Romanised title:<br>Language Description: Eng<br>i undertake to pay the relate<br>i declare that:<br>(a) all the information given<br>aken against me if I had kno<br>(b) any film to be submitted | If an authorised by MOBILE PLATINUM LIMITED PARTNERSHIP, declare that the film Titles Imported With Consent Of Copyright Holders. I/1000087V MOBILE PLATINUM LIMITED PARTNERSHIP IIIII TO BE PLATINUM LIMITED PARTNERSHIP IIIIIIIIIIIIIIIIIIIIIIIIIIIIIIIIIII                                                                                                    |

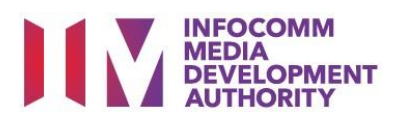

## Last Step:

- Each title submitted will be issued with an In-Receipt Number.
- Click on [Print] to print or save the PDF copy